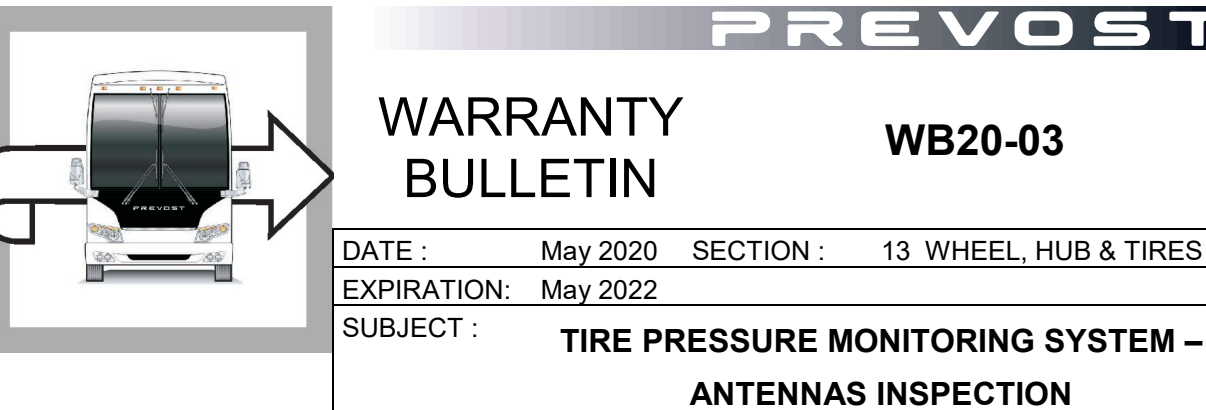

**WB20-03** 

First Release

May 04-2020

#### **APPLICATION**

| NOTICE TO SERVICE CENTERS<br>Verify vehicle eligibility by checking warranty bulletin status with <b>SAP</b> or via <b>ONLINE WARRANTY SYSTEM</b> available<br>on Service / Warranty tab of Prevost website. |     |                                           |  |  |
|----------------------------------------------------------------------------------------------------|-----|-------------------------------------------|--|--|
| Model                                                                                                    | VIN |                                           |  |  |
| H3-45 coaches<br>Model Year : 2020                                                                                                    |     | 2PCH33498 <u>L</u> C72 <u><b>0910</b></u> |  |  |
|                                                                                                    |     | 2PCH33491 <u>L</u> C72 <u>0912</u>        |  |  |
|                                                                                                    |     | 2PCH33493 <u>L</u> C72 <u>0913</u>        |  |  |
|                                                                                                    |     | 2PCH33492 <u>L</u> C72 <u>0918</u>        |  |  |
|                                                                                                    |     | 2PCH33494 <u>L</u> C72 <u>0922</u>        |  |  |
|                                                                                                    |     | 2PCH33498 <u>L</u> C72 <u>0924</u>        |  |  |
|                                                                                                    |     | 2PCH33493 <u>L</u> C72 <u>0930</u>        |  |  |
| X3-45 coaches<br>Model Year : 2020                                                                                                    |     | 2PCG33491 <u>L</u> C73 <u>6524</u>        |  |  |
|                                                                                                    |     | 2PCG33497 <u>L</u> C73 <u><b>6527</b></u> |  |  |
|                                                                                                    |     | 4RKG33491 <u>L</u> 973 <u><b>7684</b></u> |  |  |
|                                                                                                    |     | 4RKG33493 <u>L</u> 973 <u><b>7685</b></u> |  |  |
|                                                                                                    |     | 4RKG33490 <u>L</u> 973 <u><b>7689</b></u> |  |  |
|                                                                                                    |     | 4RKG33496 <u>L</u> 973 <u><b>7695</b></u> |  |  |
|                                                                                                    |     | 4RKG33496 <u>L</u> 973 <u><b>7700</b></u> |  |  |

This bulletin does not necessarily apply to all the above-mentioned vehicles, some vehicles may have been modified before delivery. The owners of the vehicles affected by this bulletin will be advised by a letter indicating the Vehicle Identification Number (VIN) of each vehicle concerned.

### DESCRIPTION

On the vehicles affected by this bulletin, perform the TPMS antennas inspection and apply the corrective measures <u>if applicable</u>.

#### MATERIAL

Some material might be required. Refer to text.

#### NOTE

Material can be obtained through regular channels.

### PROCEDURE

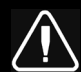

# DANGER

Park vehicle safely, apply parking brake, stop the engine. Prior to working on the vehicle, set the ignition switch to the OFF position and trip the main circuit breakers equipped with a trip button. On the Commuter type vehicles, set the battery master switch (master cut-out) to the OFF position.

Lock out & Tag out (LOTO) must be performed during set-up, maintenance or repair activities. Refer to your local procedure for detailed information regarding the control of hazardous energy.

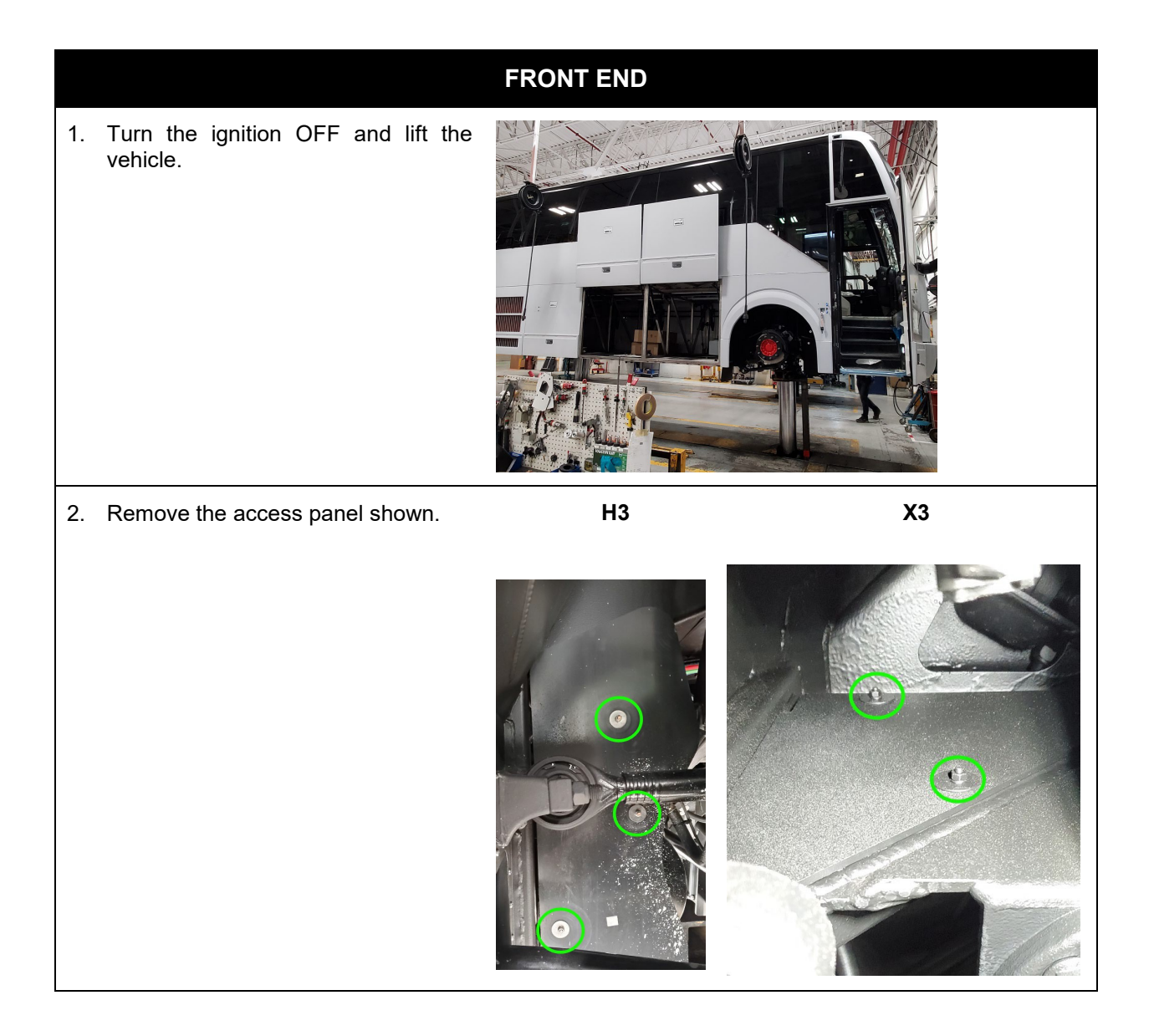

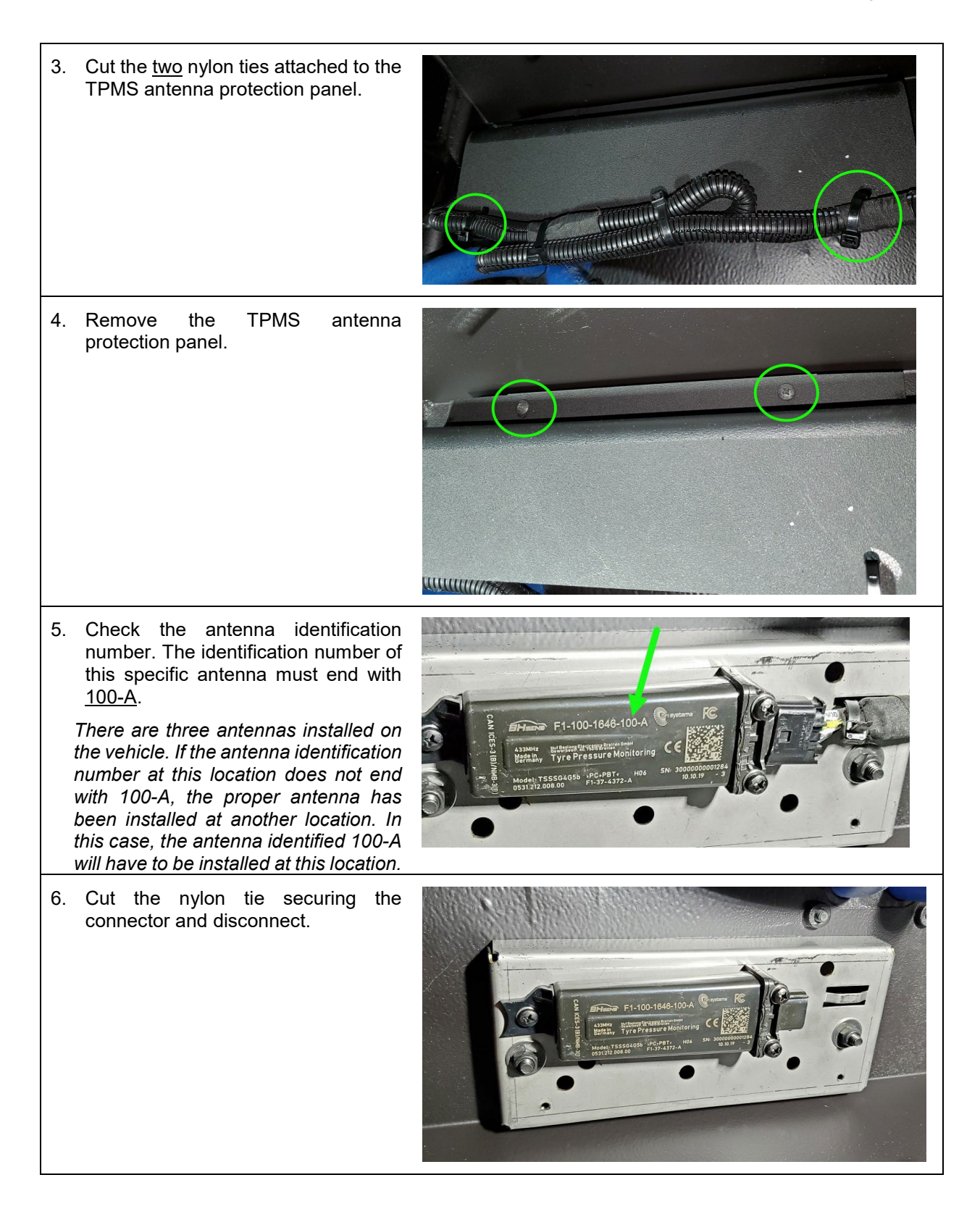

7. Check inside the antenna connector and make sure that the connector pins are in proper condition.

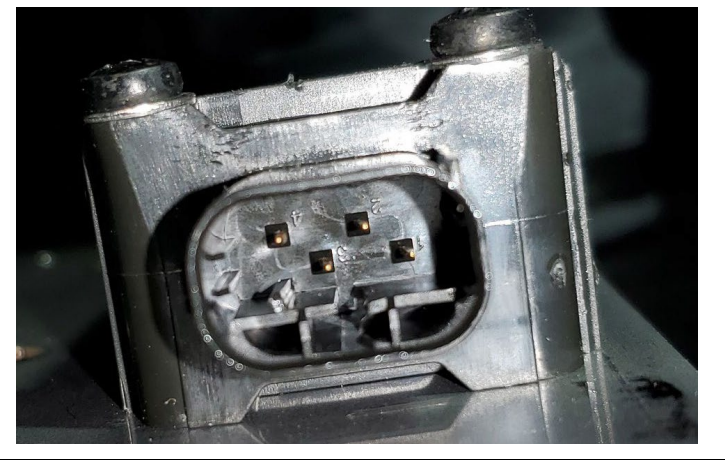

8. Make sure that the connector is the appropriate one. Inappropriate connector will not lock properly and may not be watertight.

Proper connector part number is #563632.

Connector #563632, socket housing, 4-circuit

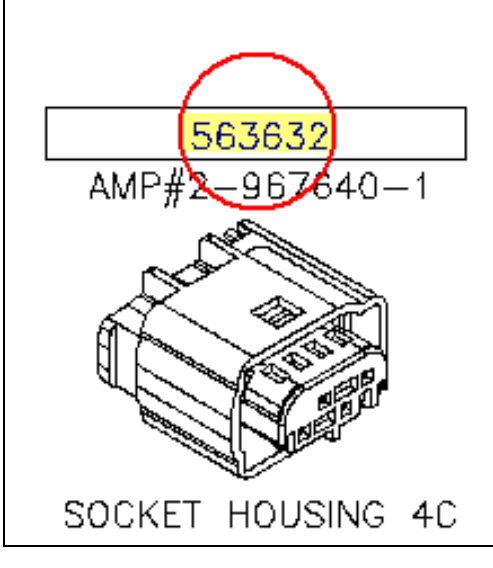

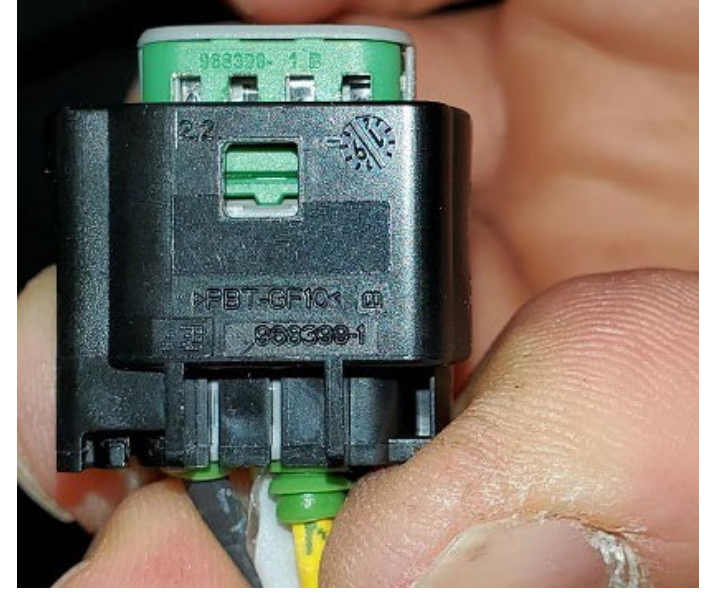

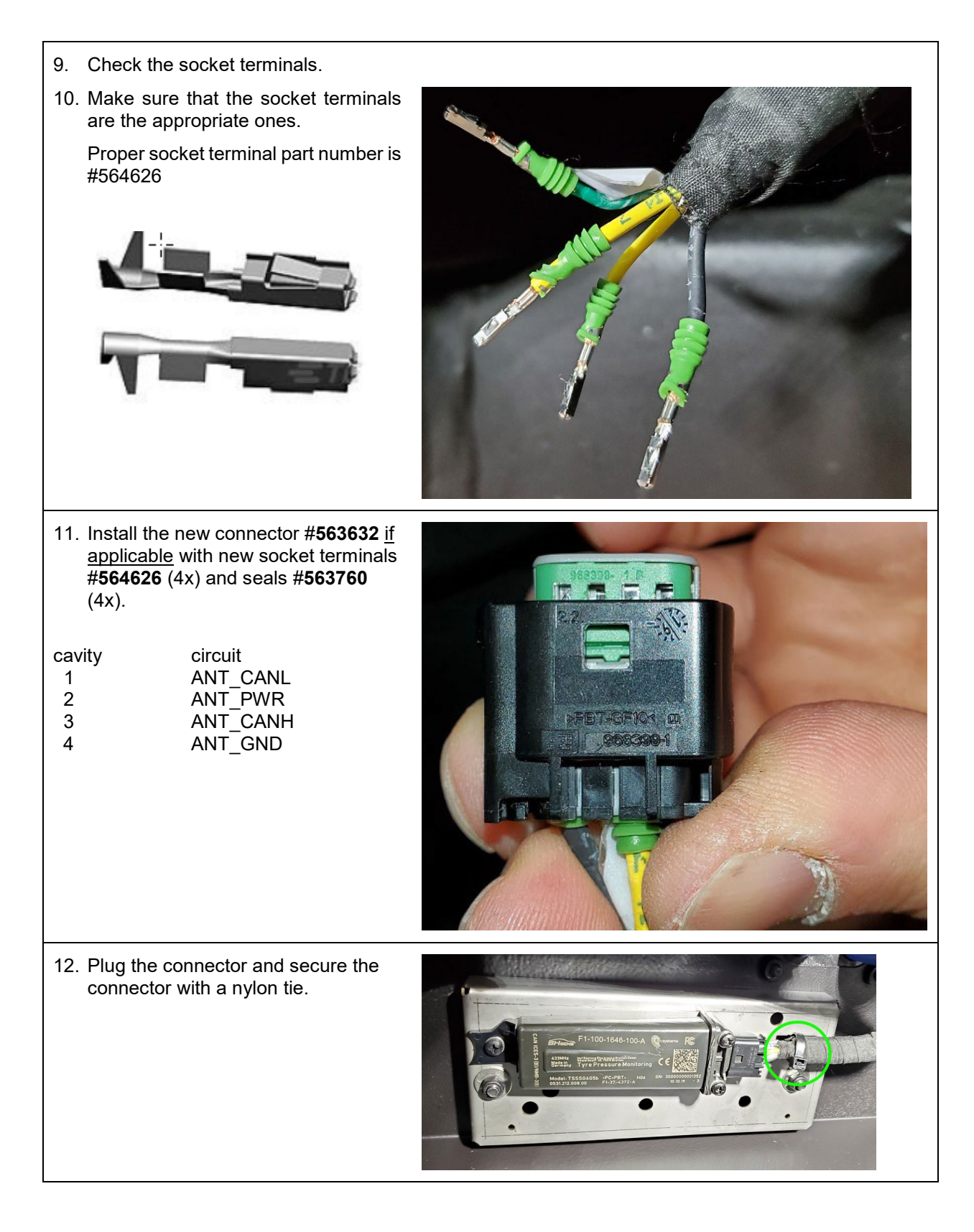

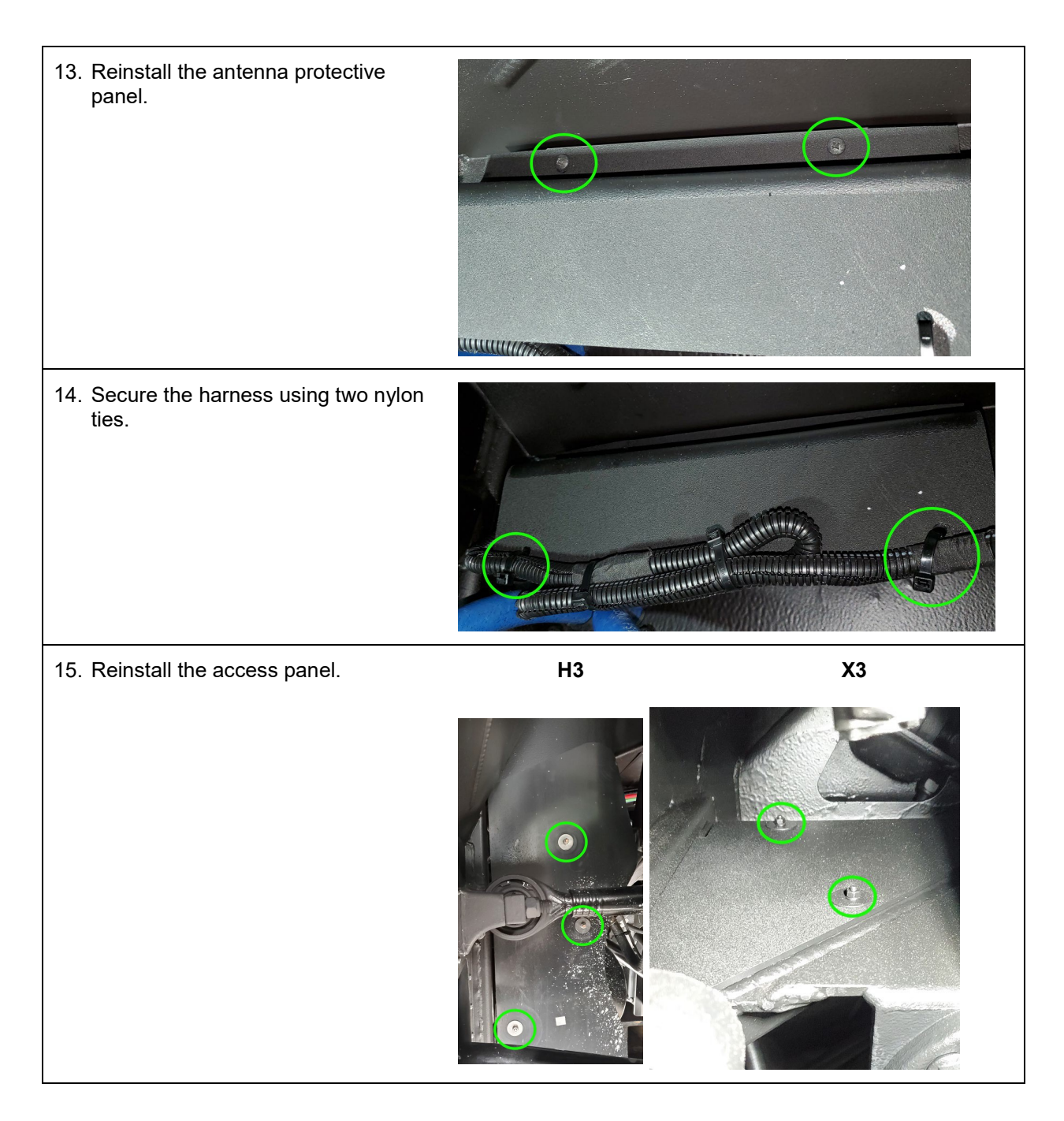

#### 16. Lower the vehicle.

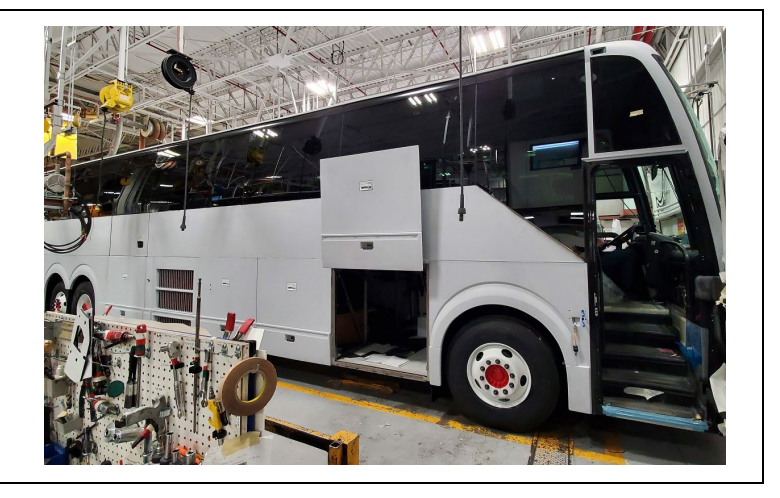

|    |                                                                          | REAR END                            |
|----|--------------------------------------------------------------------------|-------------------------------------|
| 1. | Remove the curb side rear fender as well as the street-side rear fender. | <image/> <image/> <image/> <image/> |
| 2. | Remove both antennas protection shield.                                  |                                     |

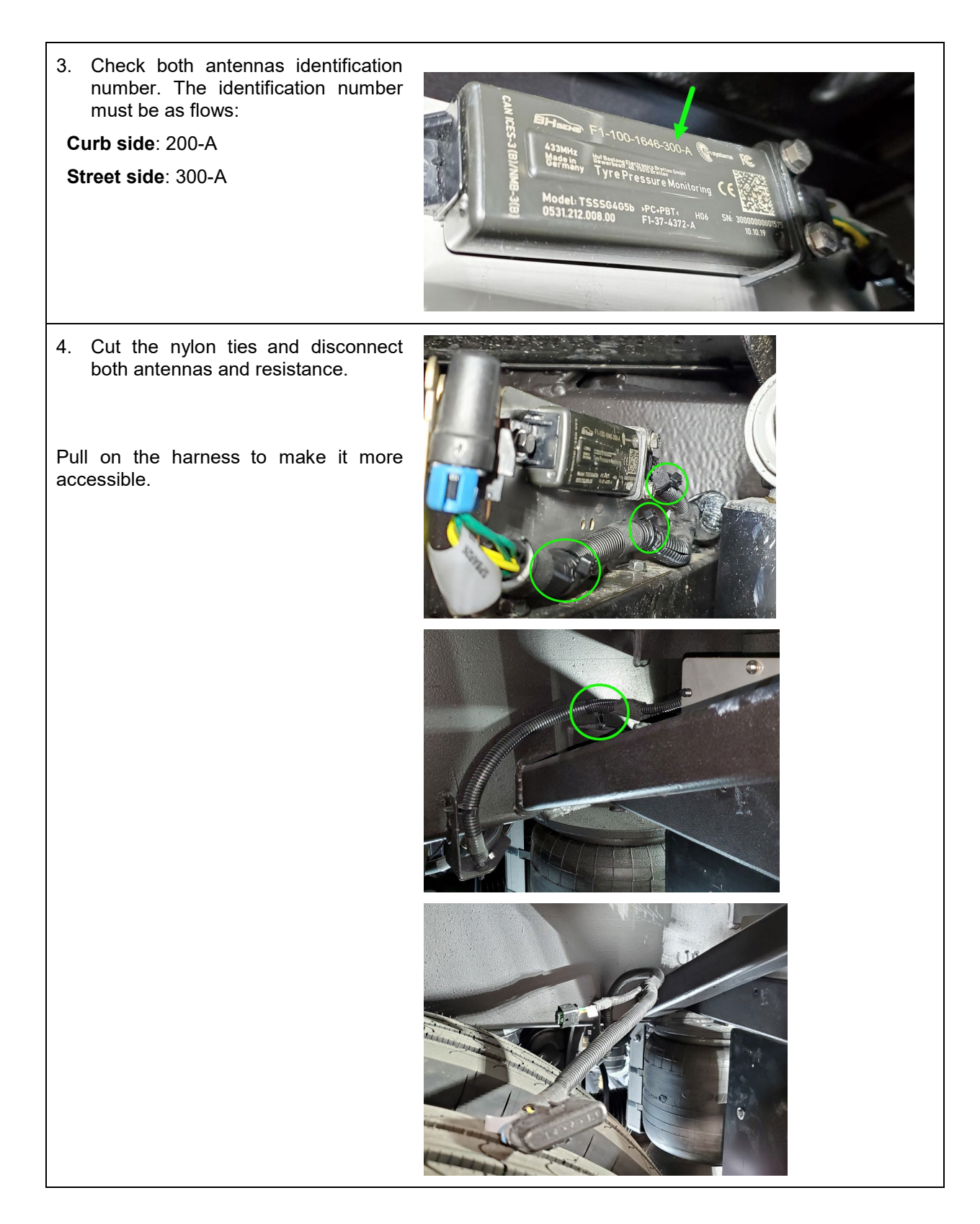

5. Check inside the antennas connector and make sure that the connector pins are in proper condition.

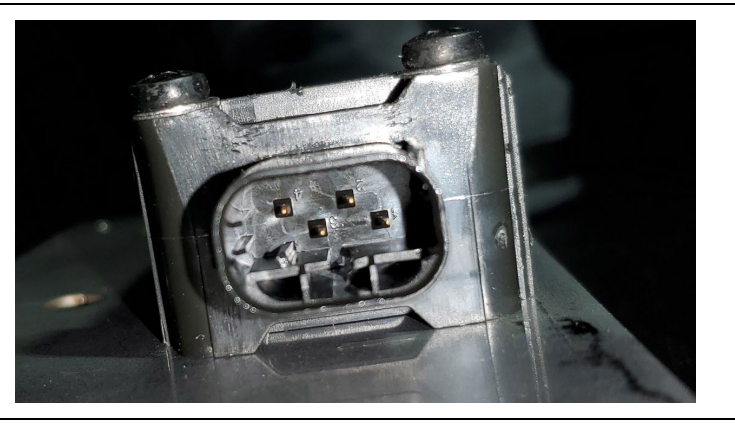

6. Make sure that the connector is the appropriate one. Inappropriate connector will not lock properly and may not be watertight.

Proper connector part number is #563632.

Connector #563632, socket housing,

4-circuit

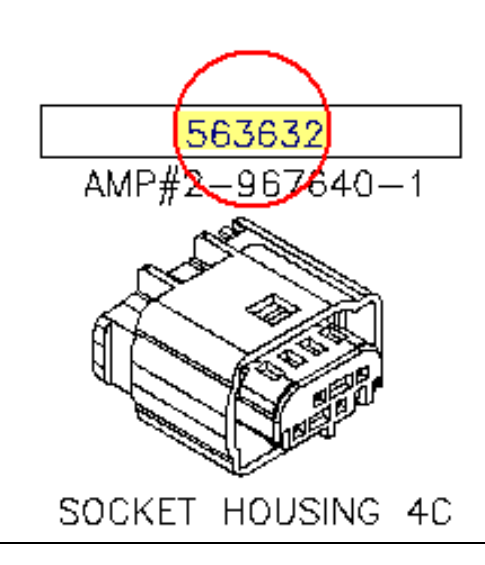

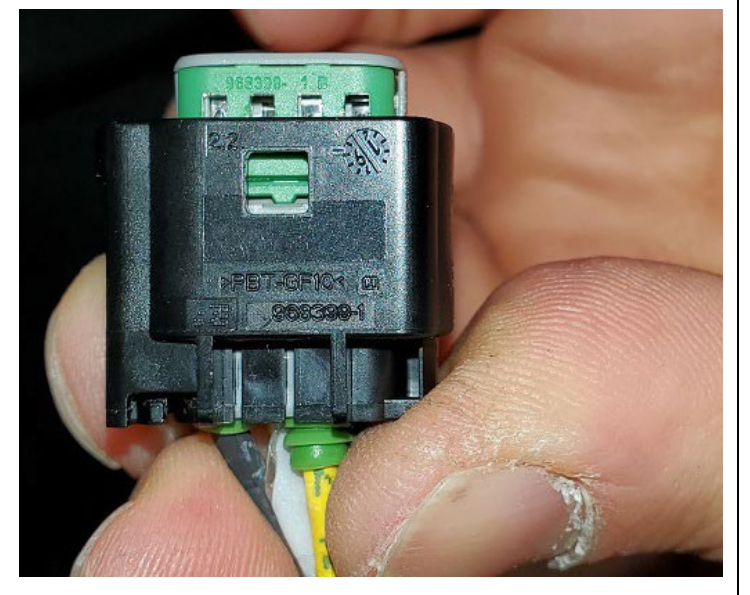

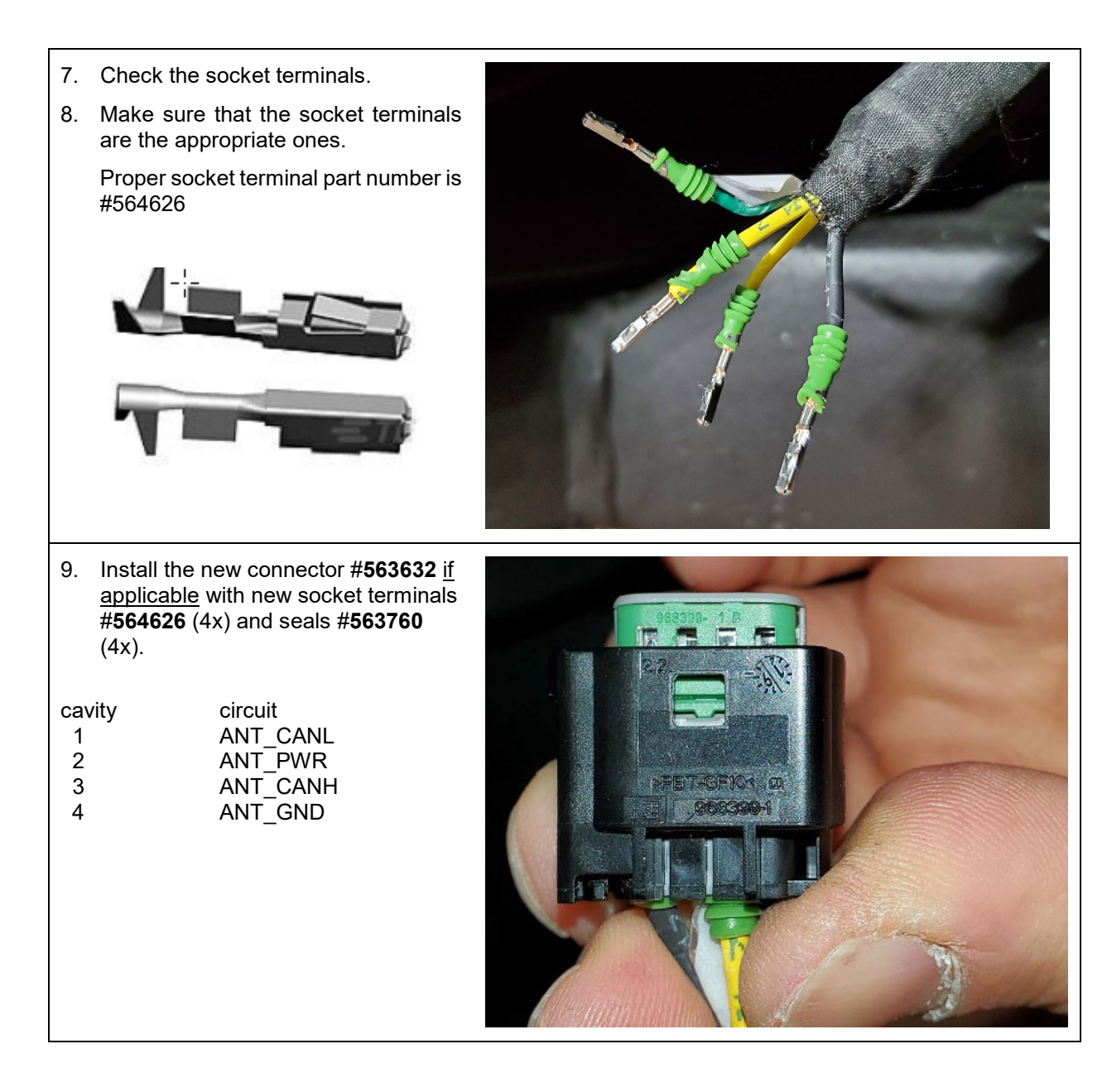

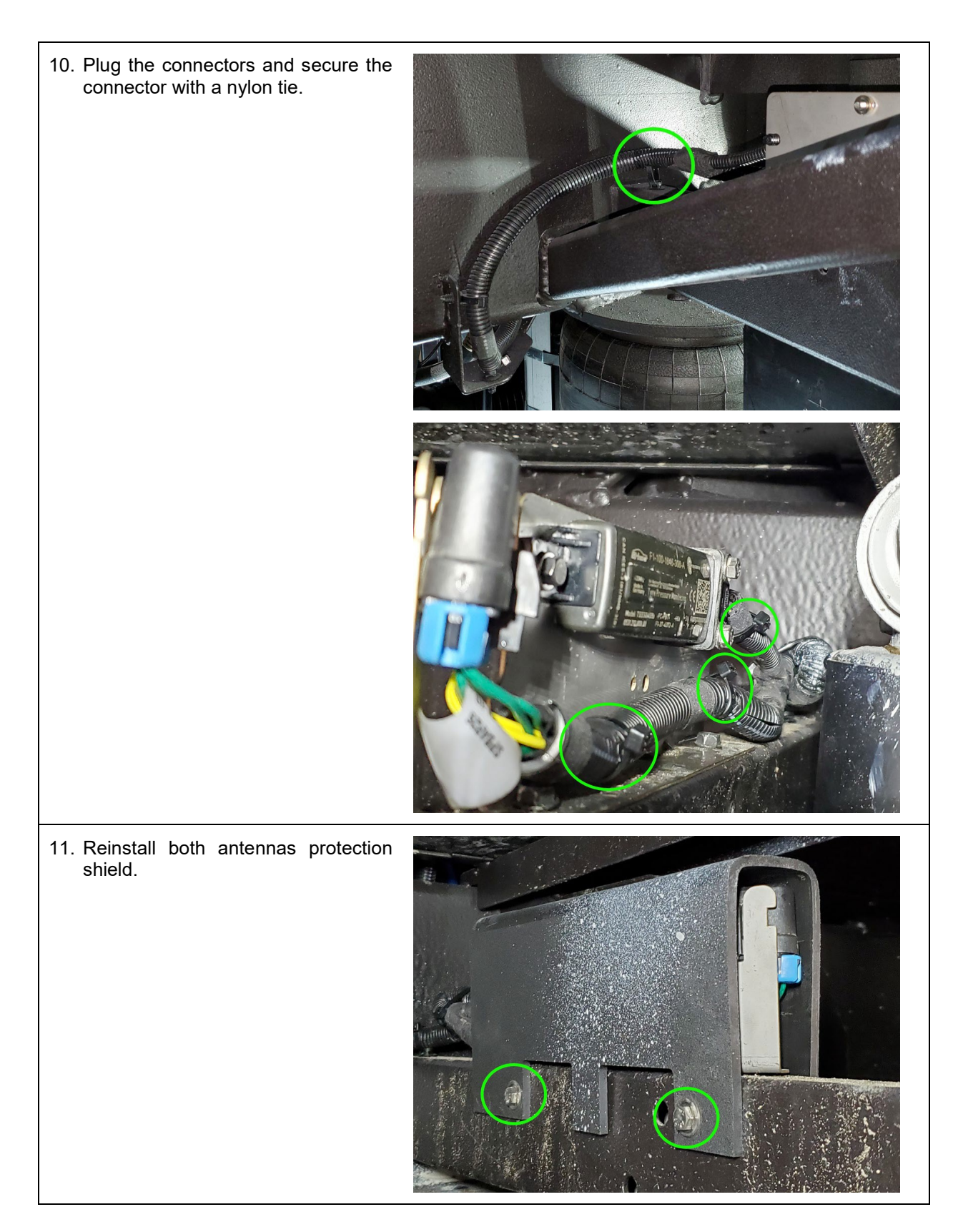

H3

# Х3 FRONT : OK REAR L : OK REAR R : OK VOLTAGE SUPPLY : OK RS BATTERY

#### SYSTEM CHECK

12. Reinstall both fenders.

13. Turn the ignition switch to the ON position and wait 10 minutes. Check if a code appears on the TPMS screen. If no codes related to the antennas appear then the antennas are properly connected.

## PARTS / WASTE DISPOSAL

All replaced parts (antenna only is applicable) must be returned to Prevost according to the Return Shipping Instructions available on <u>https://www.prevostcar.com/content/warranty-documents</u> for full reimbursement. A copy of the warranty claim form must be enclosed with the shipment.

#### WARRANTY

This modification is covered by Prevost's normal warranty. We will reimburse you the parts and 1 ½ hours (1.5) of labor upon receipt of a warranty claim. Please submit claim via our Online Warranty System, available at <a href="http://www.prevostcar.com">www.prevostcar.com</a> (under Service \ Warranty section). Use Claim Type: "Bulletin/Recall" and select 'Warranty Bulletin WB20-03 ".

#### OTHER

| VBC Bulletin | N/A     |
|--------------|---------|
| Fail Code    | 13.03-1 |
| Defect Code  | 09      |
| Syst. Cond   | В       |
| Causal Part  | 563520  |

Access all our Service Bulletins on http://techpub.prevostcar.com/en/ or scan the QR-Code with your smart phone.

Are you a Vehicle owner? *E-mail us at* technicalpublications\_prev@volvo.com and type "ADD" in the subject to receive warranty bulletins applicable to your vehicle(s) by e-mail.

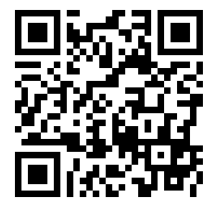